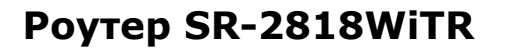

Роутер SR-2818WiTR является многофункциональным устройством, он может работать как в режиме АР (Точка доступа), так и в режиме STA (Сервер). Может быть использован как в качестве Сервера, так и в качестве Клиента. Таким образом, в практическом применении существует несколько путей соединения для iPhone (iPAD или мобильных телефонов Android) с Роутером WiFi SR-2818BLTR.

### Оригинальные стандартные WIFI настройки роутера WiFi SR-2818BLTR.

- SSID: EASYCOLOR
- IP: 10.10.100.254
- ПОРТ: 8899
- Логин Web-сервера: EASYCOLOR
- Пароль Web-сервера: 1234
- Рабочий режим: АР
- Путь подключения: TCP/Сервер

Все эти параметры могут быть изменены: логин на веб-странице сервера WiFi SR-2818BLTR через браузер.

Различные настройки создают различные пути подключения для iPhone (iPAD или мобильных телефонов Android) с роутером WiFi SR-2818BLTR для различного использования.

## Логин на веб-странице сервера через браузер и модификация параметров WIFI:

Подключение к Роутеру WiFi SR-2818BLTR с мобильного телефона или ПК (с WIFI) с использованием стандартных настроек

**AP:** EASYCOLOR

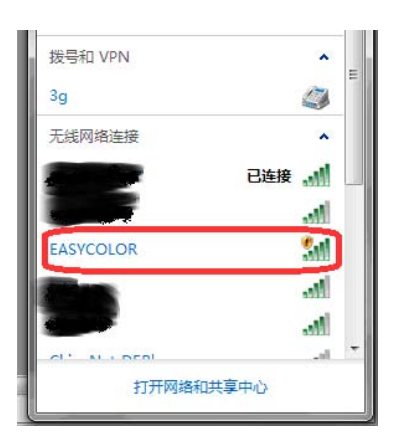

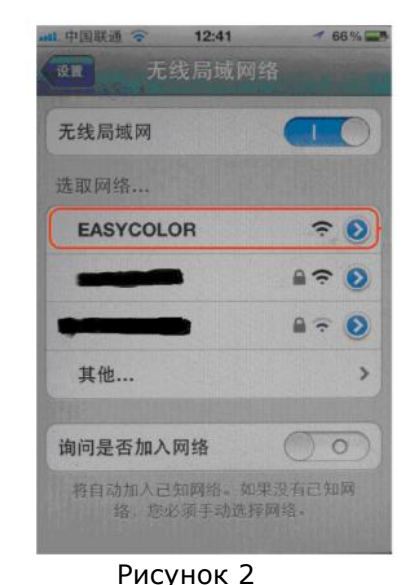

Рисунок 1

После установки соединения введите 10.10.100.254 (Оригинальный стандартный IP адрес) в адресную строку браузера, нажмите Ввод. Интерфейс запросит ввести имя пользователя и пароль.

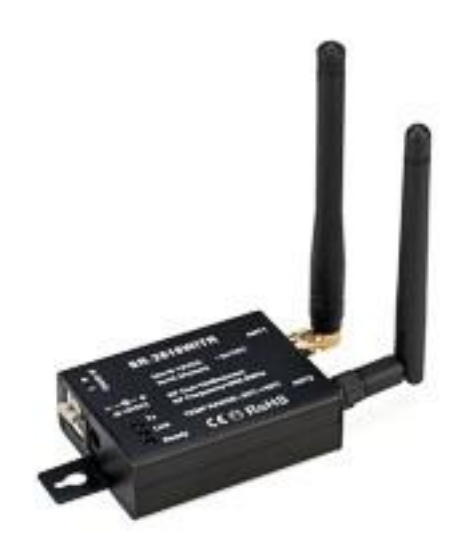

arlight

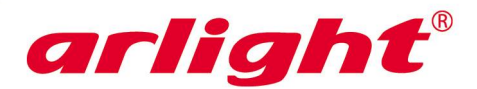

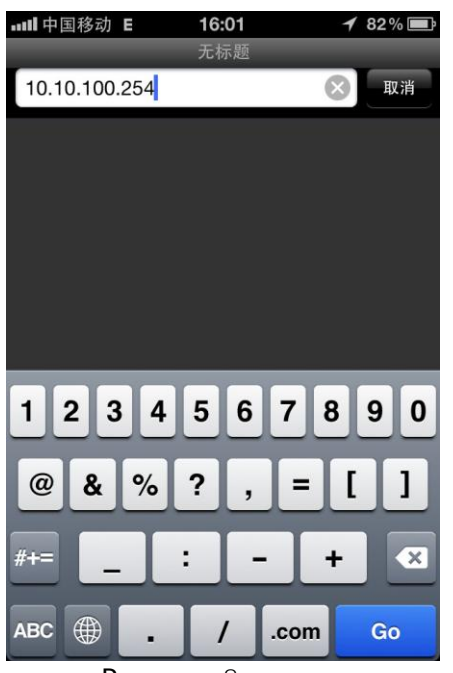

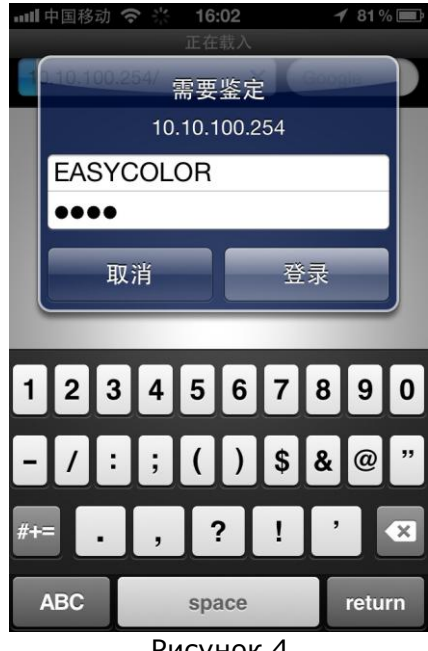

**Рисунок** З

Рисунок 4

Введите:

• оригинальное имя пользователя: EASYCOLOR

### • пароль: 1234

Затем произойдёт перенаправление на веб-страницу сервера WiFi SR-2818BLTR.

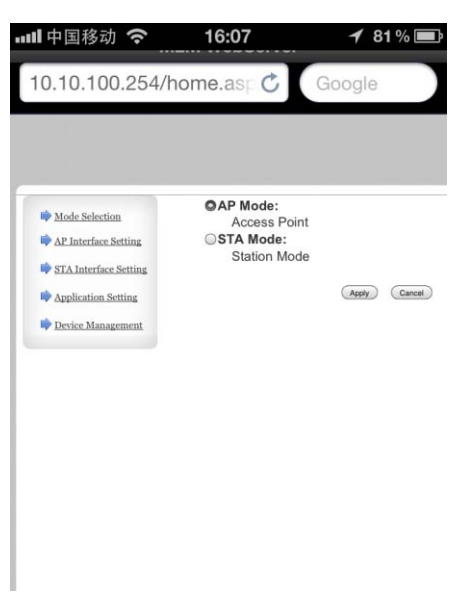

**Рисунок** 5

Слева на странице имеется 5 разделов, позволяющие настроить различные параметры:

- 1. Выбор режима
- 2. Настройка интерфейса АР (точки доступа)
- 3. Настройки интерфейса STA (сервера)
- 4. Параметры настройки приложения
- 5. Управление устройством

#### 1. Выбор режима

Задайте режим работы роутера WIFI, AP Mode или STA Mode. Стандартной настройкой является режим AP Mode. Если Вам необходимо настроить режим STA Mode, просто нажмите

STA Mode: и затем нажмите кнопку

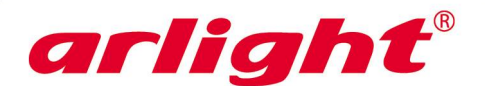

Настройка режима выполнена успешно. Перезагрузите роутер, чтобы использовать новые настройки.

Кнопка перезагрузки в Управлении устройством.

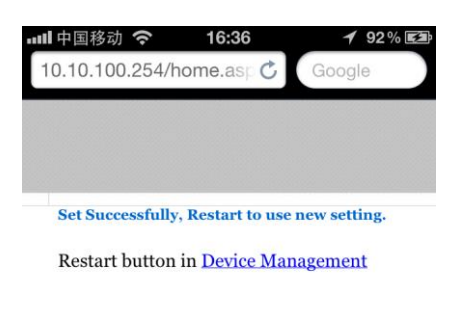

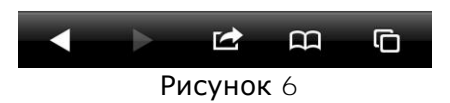

Если будут ещё какие-нибудь настройки, пожалуйста, не нажимайте кнопку Restart (Restart)в

данный момент. После того, как все параметры будут настроены, нажмите Restart для того, чтобы разрешить все новые настройки одновременно.

### 2. Настройка интерфейса АР

Предназначен для настроек параметров WIFI-роутера, если он работает в режиме AP Mode.

| D. 10. 100. 254/home.as; Coogle<br>10. 10. 100. 254/home.as; Coogle<br>10. 10. 100. 254/home.as; Coogle<br>10. 10. 100. 254/home.as; Coogle<br>10. 10. 100. 254/home.as; Coogle<br>10. 10. 100. 254/home.as; Coogle<br>10. 10. 100. 254/home.as; Coogle<br>10. 10. 100. 254/home.as; Coogle<br>10. 10. 100. 254/home.as; Coogle<br>10. 10. 100. 254/home.as; Coogle<br>10. 10. 100. 254/home.as; Coogle<br>10. 10. 100. 254/home.as; Coogle<br>10. 100. 100. 254/home.as; Coogle<br>10. 100. 100. 100. 100. 100. 100. 100.                                                                                                    | 100.254/home.as; Coogle<br>ad Sacting<br>Partice String<br>Reference String<br>Reference Str                                                                                                    | 中国移动 奈                | <b>16:10 1</b> 82% <b>E3</b>       |                                     | 82%      |
|----------------------------------------------------------------------------------------------------|----------------------------------------------------------------------------------------------------|-----------------------|------------------------------------|-------------------------------------|----------|
| Wireless Network     Wireless Network       Wireless Network     Network Name(SSII)       Wireless Network     Network Name(SSII)       Network Name(SSII)     Network Name(SSII)       Wireless Network     Network Name(SSII)       Wireless Network     Network Name(SSII)       Wireless Network     Network Name(SSII)       Wireless Network     Network Name(SSII)       Wireless Network     Network Name(SSII)       Wireless Network     Network Network       Wireless Network                                                                                                    | Add Kachelas<br>Tander Sections<br>Tander Sections<br>Add Inscherz Kennar<br>Seitz Almagentoni<br>Seitz Almagentoni<br>S                                                                                                    | 0.10.100.254/hor      | ne.as C Google                     | 10.10.100.254/home.asp C Goog       | gle      |
| Wireless Network       Wireless Network         Wireless Network       Network Network         Wireless Network       Network Network         Wireless Network       Network Network         Wireless Network       Network Network         Wireless Network       Network Network         Wireless Network       Network Network         Wireless Network       Network Network         Wireless Network       Network Network         Wireless Network       Network Network         Poster Management       TEASYCOLOR*         Verwirt Nade       Network         Verwirt Nade       Network                                                                                                    | Ad Advention<br>2 Advention & Kalina<br>2 Advention & Kalina<br>2 Advent                                                                                                    |                       |                                    |                                     |          |
| Wideless Network     Wireless Network       Wireless Network     Cancordan       Wireless Network     Cancordan <td>obc kdeckina Wiceless Network   1 interfaces kining Kanocoon   2 interfaces kining Kanocoon   2 khinchene kining Kanocoon   2 khinchene kining Kanocoon</td> <td></td> <td></td> <td></td> <td></td> | obc kdeckina Wiceless Network   1 interfaces kining Kanocoon   2 interfaces kining Kanocoon   2 khinchene kining Kanocoon   2 khinchene kining Kanocoon                                                                                                    |                       |                                    |                                     |          |
| <ul> <li>Attractive Setting         </li> <li>Attractive Setting         </li> </ul> <ul> <li>Materials Setting         </li> <li>Materials Setting         </li> <li>Materials Setting         </li> </ul> <ul> <li>Materials Setting         </li> <li>Materials Setting         </li> </ul> <ul> <li>Materials Setting         </li> </ul> <ul> <li>Materials Setting         </li> </ul> <ul> <li>Materials Setting         </li> </ul> <ul> <li>Materials Setting         </li> </ul> <ul> <li>Materials Setting         </li> <li>Materials         </li> <li>Materials         </li> <li>Materials         </li> </ul> <ul> <li>Materials         </li> </ul> <ul> <li>Materials             <li>Materials             <li>Materials         </li> <li>Materials             <li>Materials             <li>Materials             <li>Materials             <li>Materials             <li>Materials             <li>Materials             <li>Materials             <li>Materials             <li>Materials             <li>Materials             <li>Materials             </li> <li>Materials             <li>Materials             <li>Materials             </li> <li>Materials             <li>Materials             <li>Materials             <li>Materials             </li> <li>Materials             <li>Materials             <li>Materials             </li> <li>Materials             </li> <li>Materials             </li> <li>Materials             &lt;</li></li></li></li></li></li></li></li></li></li></li></li></li></li></li></li></li></li></li></li></li></ul>                                                                                                    | Plantice Stills     LANCCAR     Verview Name(SUID)     LANCCAR       A http://def.stills     Nonwink Name(SUID)     LANCCAR     Isolated       Bistils     A.C.C.F.23.00.29.20     Bistils     A.C.C.F.23.00.29.20       Materia     Nonwink Name(SUID)     LANCCAR     Nonwink Name(SUID)     LANCCAR       Verview Name(SUID)     Common     Nonwink Name(SUID)     LANCCAR     Nonwink Name(SUID)     LANCCAR       Verview Name(SUID)     Common     Nonwink Name(SUID)     Common     Nonwink Name(SUID)     Lancca.com       Verview Name(SUID)     Common     Nonwink Name(SUID)     Common     Nonwink Name(SUID)     Nonwink Name(SUID)       Verview Name(SUID)     Common     Nonwink Name(SUID)     Common     Nonwink Name(SUID)     Nonwink Name(SUID)       LAN Setup     Verview Name(SUID)     Common     Common     Nonwink Name(SUID)     Nonwink Name(SUID)       LAN Setup     Verview Name(SUID)     Common     Common     Nonwink Name(SUID)     Nonwink Name(SUID)       LAN Setup     Verview Name(SUID)     Common     Statile Name(SUID)     Nonwink Name(SUID)     Nonwink Name(SUID)       LAN Setup     Common     Statile Name(SUID)     Statile Name(SUID)     Statile Name(SUID)       LAN Setup     Common     Statile Name(SUID)     Statile Name(SUID)     Statile Name(S                                                                                                    | Mode Selection        | Wireless Network                   | Wireless Network                    |          |
| INTAL Interface Setting     INSU     A.C.CF.2.0       Interface Setting     INSU     A.C.CF.2.0       Interface Setting     INSU     A.C.CF.2.0       Interface Setting     INSU     A.C.CF.2.0       Interface Setting     INSU     A.C.CF.2.0       Interface Setting     INSU     A.C.CF.2.0       Interface Setting     INSU     INSU       Interface Setting     INSU     INSU                                                                                                    | Alatorie stellar<br>Alatorie stellar<br>gladiatia Stellar<br>vierz Management<br>Martin Stellar<br>Vierz Martin<br>Vierz Martin<br>Martin<br>M | AP Interface Setting  | Network Name(SSID)                 | Network Name(SSID) EASYCOLOR Hidden | Isolated |
| Application.htting     INSID     AC:CF-230.028.20       Porter Management     "EASYCOLOR"       Decker Management     "EASYCOLOR"       New York     Inset       Image     Image       Image     Image                                                                                                    | platin String<br>crier Management                                                                                                    | STA Interface Setting | AC:CF:23:0                         |                                     |          |
| Packing Management     TEASYCOLOR*       Versitery Made     Generality       Antra     TEASYCOLOR*       Versitery Made     Generality       Antra     Generality       Understand     Generality       Understand     Generality       Under                                                                                                    | vice Management  **EASYCOLOR*  **County Made  **County Made **County Made **County Made **County Made **County Made ***County Made ****County Made ****County Made ****County Made ****County Made ****County Made ****C                                                                                                    | Application Setting   | (Apply) (Carry                     | AC:CF:23:00:29:20                   |          |
| Neurority Made         Databas         "EASYCOLOR"           Antr         Canata         Totalita         Totalita           LAN Setup         Totalita         Totalita         Totalita           P. Address         Totalita         Totalita         Totalita           Diders Mark         202 50: 50: 5         Tif Address         Tot 50: 59: 5           Diders Mark         202 50: 50: 5         Tif Address         Tot 50: 59: 5           Diders Mark         20: 50: 50: 5         Tif Address         Tot 50: 59: 5           Diders Mark         Tot 50: 59: 5         Tif Address         Tot 50: 59: 5           Diders Mark         Tot 50: 59: 5         Tot 50: 59: 5         Tot 50: 59: 5           Diders Mark         Tot 50: 59: 5         Tot 50: 59: 5         Tot 50: 59: 5           Diders Mark         Tot 50: 59: 5         Tot 50: 59: 5         Tot 50: 59: 5           Diders Mark         Tot 50: 59: 5         Tot 50: 59: 5         Tot 50: 59: 5                                                                                                    | Image: Second States     Image: Second States       India States     States       India States     States                                                                                                    | Device Management     | "EASYCOLOR"                        | (Apply) Cancel                      |          |
| Anti-         Security Made         Duals           LAN Setup         Caracity         Caracity         Caracity           If Address         1010 10274         Caracity         Caracity           Mader Mark         1010 10274         Difference         Difference           DRCP Type         Security         Security         Security Made         Difference           Land DRUP Caracity         Caracity         Security         Security         Security           Land DRUP Caracity         Caracity         Security         Security         Security                                                                                                    | Awy     Security Mode     Imma       LAX     Care       TP Address     To MOSA       TP Address     To MOSA       Math     Case       DB007 Proje     Care       DB007 Proje     Case       DB007 Proje     Case       DB007 Proje     Case       DB007 Proje     Case       DB007 Proje     Case       DB007 Proje     Case       DB007 Proje     Case       DB007 Disco     Case                                                                                                    |                       | Security Mode Daable               | "EASYCOLOR"                         |          |
| LAN Setup         Apply         Canadian           1P Address         103.101.02.04         LAN Setup         Lan Setup           Makery Marko         503.005.00.0         IP Address         103.00.02.0           Markow Marko         503.005.00.0         Indiana Markow         103.00.02.0           Markow Markow         103.00.02.0         Indiana Markow         103.00.02.0           Markow Markow         103.00.02.0         Indiana Markow         103.00.02.0           Markow Markow         103.00.02.0         Indiana Markow         103.00.02.0                                                                                                    | LAN Settup     Jetty     Cancel       IP Address     103 100 556     LAN Settup       Soland Mach     555 55 555     17 Address       INICP Type     General     105 100 556       Unice Type     103 100 556     101 100 556       Unice Type     103 100 556     101 100 556       Unice Type     103 100 556     101 100 556       Output     100 100 556     101 100 556                                                                                                    |                       | Acotr C                            | Security Mode Disable               |          |
| IP Address         W10 W0264         LAN Setup           Subart Mask         255295263         IP Address         104 00.254           INICP Type         Been S         Subart Mask         5555 555.0           Orderal DRICP Gateway         10.9 10.9 00.254         Been S         500.00 00.254                                                                                                    | IP Address     IS 355 56.0       Sobart Mark     TSS 355.00       DRCP Type     TSS 355.00       DRCP Type     TSS 355.00                                                                                                    |                       | LAN Setup                          | Apply Cancel                        |          |
| Indust         205.200.201         IP Address         19.19.100.204           INICP Type         Lense. Di         Subanct Mask         505.005.00           Default DRICP Gateway         10.19.102.00         DRICP Type         Genes. Di           (W1.9.10)         Constr         DRICP Contemport         S05.00.000                                                                                                    | Subard Madi     E85 80 86 4       DBCP Type     Bernel       DBCP Galeway     W10.58       DBCP Galeway     Extra State       About Madi     DECampion                                                                                                    |                       | IP Address 10.10.100.254           | LAN Setup                           |          |
| DRCP Type         Seet. 2           Linkak DRUC Galeway         With 100.44           (WWW)         Const                                                                                                    | DBCP Type     Gener. Image: Control of the second second sec                                                                                                    |                       | Submet Mask 255.255.0              | IP Address 10.10.100.254            |          |
| Default DHCP Gateway 15:15:15:05:254 DHCP Type DHCP Type 10:10:10:10:10:10:10:10:10:10:10:10:10:1                                                                                                    | Default DIICP Gateway           US UN 190 264         DIICP Type         Battle DIICP Gateway         US UN 190 264           (Apply)         Cenari         Default DIICP Gateway         US UN 264           (Apply)         Cenari         Apply)         Cenari                                                                                                    |                       | DHCP Type                          | Subnet Mask 255.255.0               |          |
| Apply Cancel DUCE Category 10 50 100 254                                                                                                    | (MMM) Canada DilCP Galaxies (2019-2019)                                                                                                    |                       | Default DHCP Gateway 10.10.100.254 | DHCP Type                           |          |
| Definite outway (Contraction)                                                                                                    | (Metry) Canon                                                                                                    |                       | Acoly Cancel                       | Default DHCP Gateway 10.10.100.254  |          |
| (Apply) Cancell                                                                                                    |                                                                                                    |                       |                                    | (Apply) (Cancel)                    |          |
|                                                                                                    |                                                                                                    |                       |                                    |                                     |          |
|                                                                                                    |                                                                                                    |                       |                                    |                                     |          |
|                                                                                                    |                                                                                                    |                       |                                    |                                     |          |
|                                                                                                    |                                                                                                    | Dure                  |                                    |                                     |          |
|                                                                                                    |                                                                                                    | РИС                   | иок /                              | Рисунок 8                           |          |

В этом разделе можно настроить шесть параметров:

- 1. SSID. SSID по умолчанию это EASYCOLOR, может быть изменен на любой другой SSID.
- 2. Режим обеспечения безопасности. Настройкой по умолчанию является Disable (Отключён), пользователи могут изменить на Security Mode (Режим обеспечения безопасности)
- 3. **Адрес IP.** Адрес по умолчанию: 10.10.100.254, может быть изменен на любой IP-адрес по желанию.
- 4. Маска подсети. По умолчанию: 255.255.255.0, обычно не требуется менять.
- 5. **Тип DHCP.** Здесь две опции: Сервер или Отключен Сервер подразумевается открыть DHCP, Отключен – закрыть DHCP

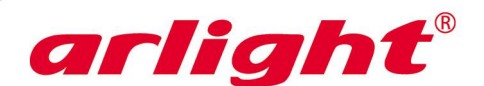

6. Стандартный шлюз DHCP. Если функция DHCP была отключена, нам необходимо настроить шлюз DHCP здесь. Обычно мы настраиваем также как и IP-адрес

### 3. Настройка интерфейса STA.

Предназначен для настроек параметров WIFI-роутера если он работает в режиме STA Mode:

| I中国移动 奈 1<br>M2M V                  | 6:10 🛃 82<br>VebServer                                     | · % <b>5</b> 3• |                        |                    |
|-------------------------------------|------------------------------------------------------------|-----------------|------------------------|--------------------|
| 0.10.100.254/home                   | a.asp 🖒 Google                                             |                 | 山中国教社へ                 | 16:10 4 92%        |
|                                     |                                                            |                 | ·····中国杨初 ◆            | I2M WebServer      |
|                                     |                                                            |                 | 10.10.100.254/ł        | nome.as            |
| Mode Selection AP Interface Setting | STA Interface Parar<br>AP's SSID<br>MAC Address (Optional) | meters          | STA Interface Parame   | ters               |
| STA Interface Setting               | Security Mode                                              | OP              | AP's SSID              | EASYCOLOR Search   |
| Application Setting                 | Encryption Type                                            | No              | MAC Address (Optional) |                    |
| Device Management                   |                                                            | Apply           | Security Mode          | OPEN.              |
|                                     | WAN Connection Typ                                         | pe:             | Encryption Type        | None               |
|                                     | DHCP Mode                                                  |                 | WAN Connection Type:   | DHCP (Auto config) |
|                                     | (optional)                                                 |                 | DHCP Mode              |                    |
|                                     |                                                            | ( Apply         | Hostname(Optional)     |                    |
|                                     |                                                            |                 |                        | Apply Cancel       |
|                                     |                                                            | ħ               |                        |                    |
| Рисун                               | 0K 9                                                       |                 | Рис                    | унок 10            |

В этом разделе можно настроить пять параметров:

1. **SSID точки доступа.** Здесь введите SSID, который необходимо добавить в AP, или найдите ближайшую точку доступа при помощи кнопки Поиск (Search)

После того как нашли, просто нажмите, чтобы добавить, это очень удобно.

- 2. МАС-адрес. Введите МАС-адрес, который необходимо добавить в АР (по желанию).
- 3. **Режим обеспечения безопасности.** Выберите режим обеспечения безопасности, который необходимо добавить в АР.
- 4. **Тип шифрования.** Введите тип шифрования, который необходимо добавить в точку доступа. После выбора одного из режимов обеспечения безопасности и типа шифрования, на экране появится дополнительная строка "Pass Phrase" (Пароль).

| AP's SSID              | EASYCOLOR Search |
|------------------------|------------------|
| MAC Address (Optional) |                  |
| Security Mode          | WPAPSK           |
| Encryption Type        | AES              |
| Pass Phrase            |                  |

**Рисунок 1**1

Введите пароль, который необходим для добавления в точку доступа.

- 5. Тип WAN-соединения. Здесь выбирается тип WAN-соединения. Есть два пути: DHCP (автонастройка) или STATIC (фиксированный IP). Если мы выбираем DHCP (Auto configure), IPадрес STA был автоматически назначен в AP. Если выбрать STATIC (Fixed IP), то на экране появятся три дополнительных поля для ввода:
  - **IP-адрес.** Обычно мы входим в номер максимальный IP-адреса в случае, чтобы не было конфликтов в сети.
  - Например: XXX.XXX.XXX.200, или больший, чем этот адрес.
  - Маска подсети. Обычно устанавливается как: 255.255.255.0
  - Стандартный шлюз. Введите адрес стандартного шлюза, который необходимо добавить в АР.

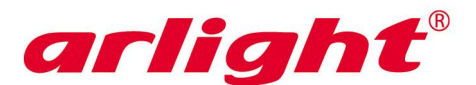

| WAN Connection Type: | STATIC (fixed IP) |
|----------------------|-------------------|
| Static Mode          |                   |
| IP Address           |                   |
| Subnet Mask          |                   |
| Default Gateway      |                   |
| (                    | Apply Cancel      |
| Duraning             | 10                |

**Примечание:** В нашем случае нужно выбрать STATIC (Fixed IP), только этот путь для нас более лёгкий, чтобы получить IP-адрес каждого приёмника.

### 4. Параметры настройки приложения

Предназначен для настроек параметров сети

| Ⅲ 中国移动 🗢              | 16:10 🕇 82               | % 53    | ·                        |                    | 내비中国移动 🗢                 | 17:03 1          | 100% 📼 |
|-----------------------|--------------------------|---------|--------------------------|--------------------|--------------------------|------------------|--------|
| M2M                   | WebServer                |         |                          |                    | 10.10.100.254/h          | ome.asp 🖒 Goog   | gle    |
| 10.10.100.254/nom     | Google Google            |         |                          |                    |                          |                  |        |
|                       |                          |         |                          |                    |                          |                  |        |
|                       |                          |         | 배 中国移动 🗢                 | 16:10 🕈 82% 🛤      | Þ                        |                  |        |
|                       | Natural Catting          |         | 10.10.100.254/           | home.asj: 🖒 Google | Network Setting          |                  |        |
| Mode Selection        | Network Setting          | Comm    |                          |                    | Mode                     | Client           |        |
| AP Interface Setting  | Protocol                 | TCP     |                          |                    | Protocol                 | TCP              |        |
| STA Interface Setting | Port                     | 8899    |                          |                    | Port                     | 8899             |        |
| Application Setting   | Server Address           | (10.10) |                          |                    | Server Address           | 10.10.100        |        |
| Device Management     | MAX TCP Num. (1~32)      | 32      | Network Setting          |                    | MAX TCP Num. (1-32)      | 32               |        |
|                       | TCP Time out (MAX 600 s) | 300     | Protocol                 | Server             | TCP Time out (MAX 600 s) | 300              |        |
|                       |                          |         | Port                     | 8899               |                          | (Apply) (Cancel) |        |
|                       |                          | (Apply) | Server Address           | 10.10.10.100       |                          |                  |        |
|                       |                          |         | MAX TCP Num, (1-32)      | 32                 |                          |                  |        |
|                       |                          |         | TCP Time out (MAX 600 s) | 300                |                          |                  |        |
|                       |                          |         |                          | (Apply) (Cancel    |                          |                  |        |
|                       |                          |         |                          |                    |                          |                  |        |
|                       |                          |         |                          |                    |                          |                  |        |
|                       |                          | D.      |                          |                    |                          |                  | G      |
| Рисунс                | <b>эк</b> 13             |         | Рисч                     | унок 14            | Рису                     | нок 15           |        |

- 1. Режим. Выберите режим работы: Сервер или Клиент
- 2. Протокол. Выберите протокол обмена данными: TCP или UDP. Здесь нужно выбрать: TCP
- 3. Порт. Настройте порт обмена данными, по умолчанию: 8899
- 4. Адрес сервера. В режиме Клиента необходимо ввести адрес сервера. В режиме сервера вводить ничего не требуется.
- 5. МАХ ТСР Num. По умолчанию: 32
- 6. Блокировка ТСР. По умолчанию: 300с

### 5. Настройки управления устройством

В этом разделе можно:

- 1. Настроить учётную запись и пароль веб сервера
- 2. Перезагрузить WIFI-роутер, чтобы сделать доступными новые настройки после всех установок, которые были сделаны.
- 3. Восстановить исходные настройки.

Все вышеуказанные опции являются настройками параметров WIFI-роутера после входа на страницу веб сервера.

**Примечание:** когда все настройки выполнены, необходимо перезапустить WIFI-роутер. Только перезагрузка даст доступ к новым настройкам.

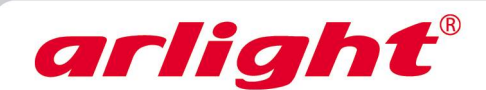

| 💵 中国移动 奈              | 16:11         | 1          | 82 % 🛤 |
|-----------------------|---------------|------------|--------|
| N                     | 12M WebServer |            |        |
| 10.10.100.254/ł       | nome.asp 🖒    | Googl      | e      |
|                       |               |            |        |
|                       |               |            |        |
| _                     |               |            |        |
| Mode Selection        | Admins        | strator Se | ttings |
| AP Interface Setting  | Account       |            | EA     |
| STA Interface Setting | Password      |            |        |
| Application Sotting   |               |            | Apply  |
| - Application Setting | Restart       | Module     |        |
| Device Management     | Restart Mo    | odule      | R      |
|                       | Load F        | actory De  | faults |
|                       | Load Defa     | ult Button | Lo     |
|                       |               |            |        |

|                       | 16.11        | <b>1</b> 82% <b>F</b> ∄ |
|-----------------------|--------------|-------------------------|
| M2                    | M WebServer  |                         |
| 10.10.100.254/hc      | ome.asp 🖒    | Google                  |
|                       |              |                         |
|                       |              |                         |
| Adminstrator Settings |              |                         |
| Account               | EASYCOLOR    |                         |
| Password              | ••••         |                         |
| G                     | Apply Cancel |                         |
| Restart Module        |              |                         |
| Restart Module        | Restart      |                         |
| Load Factory Defaults |              |                         |
| Load Default Button   | Load Default |                         |

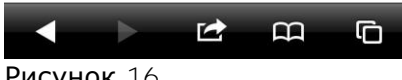

Рисунок 17

### Настройка параметров Роутера WiFi SR-2818BLTR для различных видов применения

### Применение 1: Настройка WiFi SR-2818BLTR как AP, последовательное управление через iPhone (iPAD или мобильный телефон Android)

Это самsq простой вид использования. Только подключите iPhone (iPAD или мобильный телефон Android) к точке доступа WiFi SR-2818BLTR и настройте параметры WIFI. Устройство готово к использованию.

### 1.1. Подключение iPhone (iPAD или мобильный телефон Android) к точке доступа WiFi SR-2818BLTR

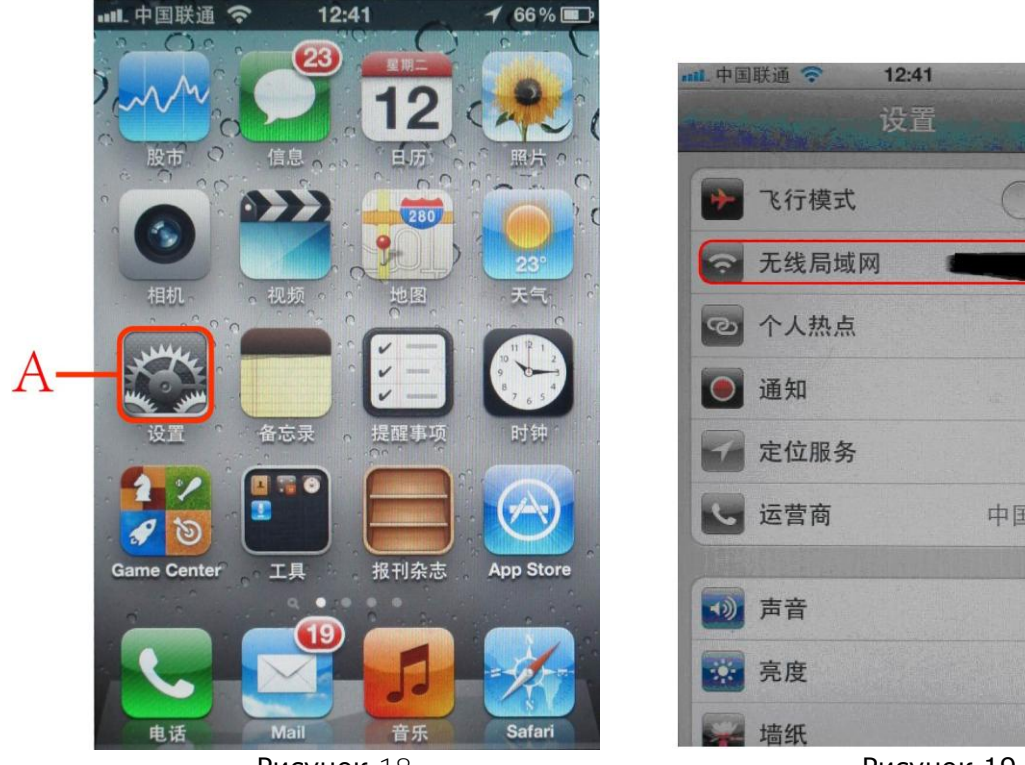

**Рисунок** 18

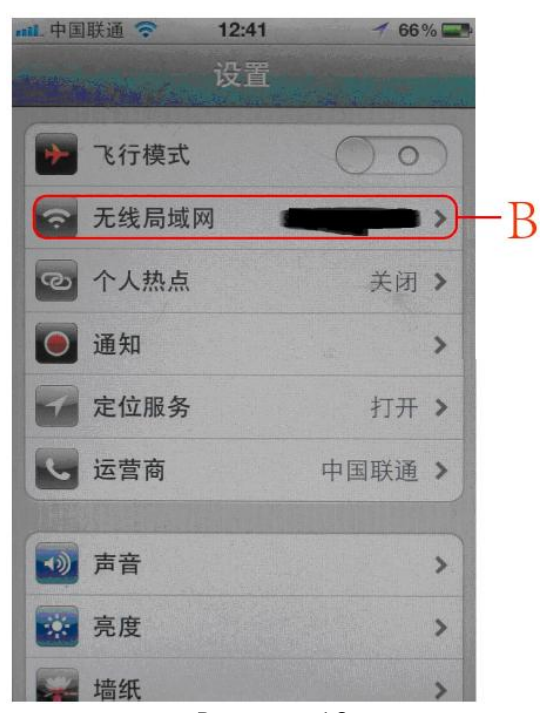

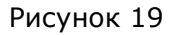

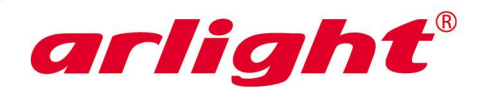

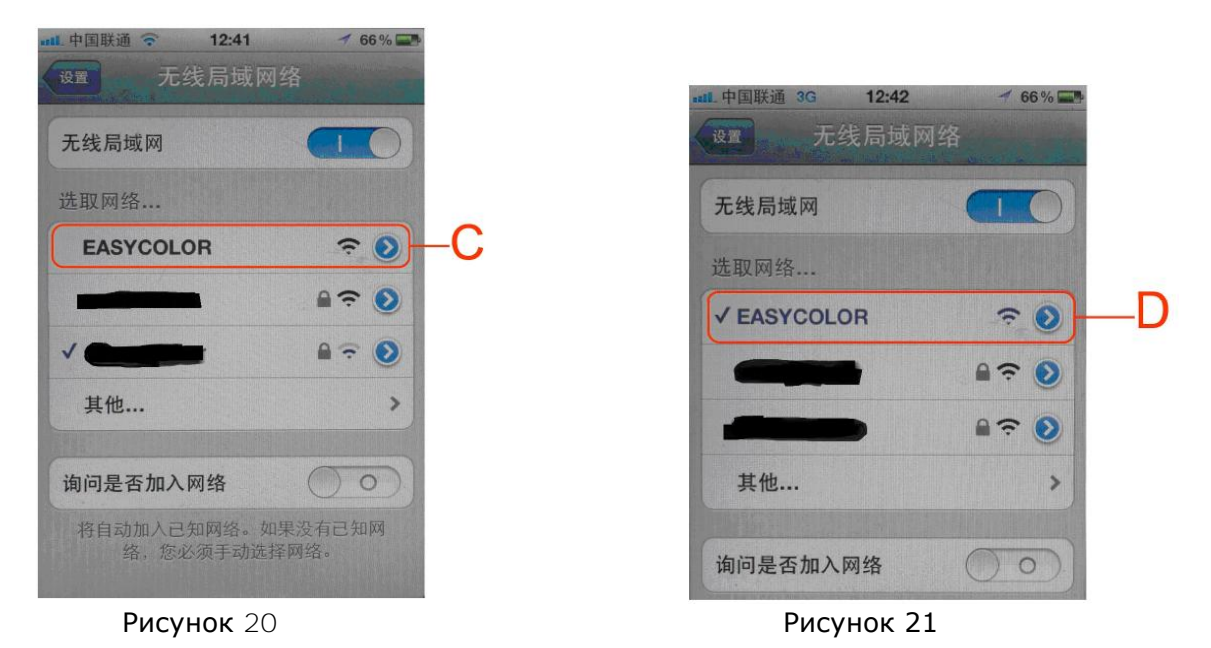

Для iPhone/iPAD перейдите в настройки и выберите WIFI соединения (рис.18 и рис.19). Выберите сеть EASYCOLOR (рис.20), когда эта сеть станет активной, напротив нее загорится галочка (рис.21).

### 1.2. Настройка параметров WIFI, подключение iPhone с WiFi SR-2818BLTR

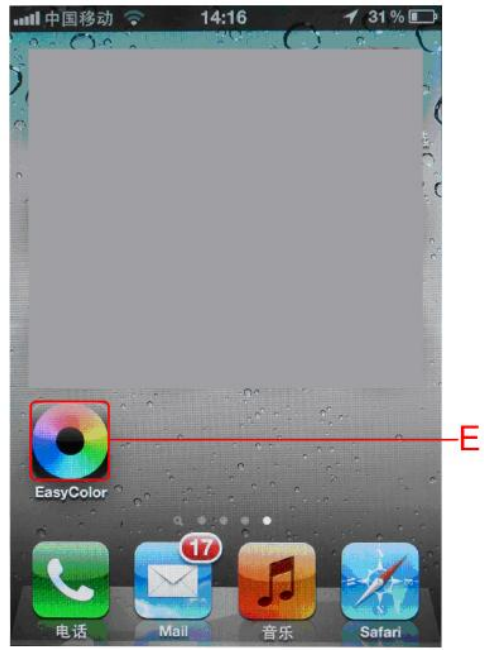

Рисунок 22

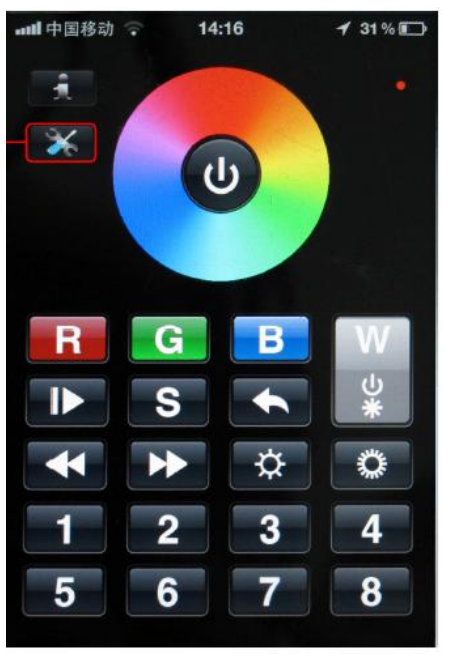

Рисунок 23

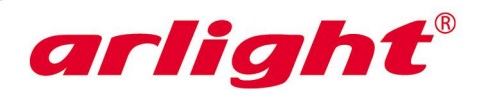

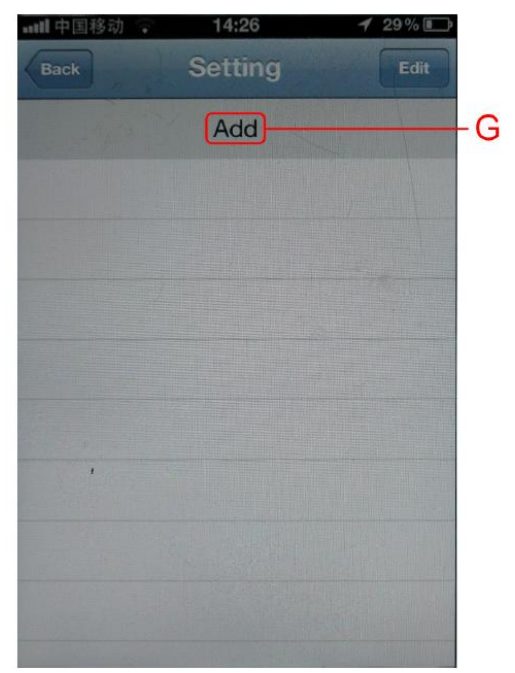

![](_page_7_Picture_3.jpeg)

**Рисунок** 26

![](_page_7_Picture_5.jpeg)

Рисунок 25

![](_page_7_Picture_7.jpeg)

Рисунок 27

![](_page_8_Picture_0.jpeg)

![](_page_8_Picture_1.jpeg)

![](_page_8_Picture_2.jpeg)

Рисунок 28

Откройте приложение EasyColor (рис.22). В открывшемся окне перейдите в настройки (рис.23). Нажмите ссылку Add (рис.24) и выберите пункт Добавить WiFi (рис.25). Далее нажмите кнопку Edit (рис.26), чтоб получить возможность добавить новое устройство WiFi. В

В соответствующих полях (рис.29) введите:

поле J - SSID, стандартно: EASYCOLOR

поле К - IP-адрес, стандартно: **10.10.1**00.254

поле L - номер порта, стандартно: 8899

поле М - какое-либо имя настройки, можно ничего не нажимать

После ввода вышеуказанных параметров переключите ползунок N в положение включено и нажмите Done для сохранения настроек. Мобильный телефон подключится к WiFi SR-2818BLTR. Нажмите кнопку Back, чтобы выйти из интерфейса настройки. Вернитесь к основному операционному интерфейсу рисунок 23.

### 1.3. Обучение WiFi SR-2818BLTR при помощи мобильного телефона

а. Нажмите чёрную кнопку обучения на WiFi SR-2818BLTR

6. В течение 5 секунд нажмите какую-либо кнопку с цифрой на телефоне, затем нажмите на цветовой круг. Обучение произошло, если в ответ замигал светодиод.

с. Теперь можно использовать iPhone для управления роутером WiFi SR-2818BL (изменением цвета, режима, яркости и т.д.)

# Применение 2: Установка одной точки доступа WiFi SR-2818BLTR, управление многими функциями WiFi SR-2818BLTR при помощи одного мобильного телефона

Это также обыкновенное применение. Оригинальной стандартной настройкой является АР и Сервер. В этом применении придерживайтесь только стандартной настройки WiFi SR-2818BLTR, остальные должны быть настроены в режиме STA и клиента.

Таким образом, параметры также необходимы для создания соответствующей конфигурации. Существует 5 шагов для данной конфигурации

### 2.1. Переключение WiFi SR-2818BLTR в режим STA

Следуя шагам, описанным выше, войдите в интерфейс настроек Веб Сервера **10.10.100.254**, выберите Переключение режимов. Войдите в интерфейс выбора режима (рис. 30). Затем выберите **STA Mode:**, и нажмите кнопку **Apply**. WiFi SR-2818BLTR перейдёт в режим STA после этой операции.

![](_page_9_Picture_0.jpeg)

| 0.10.100.254/h                              | ome.asp C                                              | Google     |
|---------------------------------------------|--------------------------------------------------------|------------|
| <ul> <li>Made Selection</li> <li></li></ul> | CAP Mode:<br>Access Point<br>STA Mode:<br>Station Mode | App, Canon |
| Рис                                         | унок 30                                                |            |

### 2.2. Модификация IP-адреса LAN-порта WiFi SR-2818BLTR

Войдите в настройки интерфейса АР (рис.31)

| •                    |                   |                                |
|----------------------|-------------------|--------------------------------|
| 0.10.100.254/        | nome.asp C        | Google                         |
|                      |                   |                                |
|                      |                   |                                |
|                      |                   |                                |
| Wireless Network     |                   |                                |
|                      | EASYCOLOR         | Hidden 🔲 Isolated              |
| Network Name(SSID)   |                   | description (17) - Marine (17) |
| BSSID                | AC:CF:23:00:29:20 |                                |
|                      | Apply Cancel      |                                |
| "EASYCOLOR"          |                   |                                |
| Security Mode        | Disable           |                                |
|                      | Apply Cancel      | $\supset$                      |
| LAN Setup            |                   |                                |
| IP Address           | 10.10.100.254     |                                |
| Subnet Mask          | 255.255.255.0     |                                |
| DHCP Type            | Server            |                                |
| Default DHCP Gateway | 10.10.100.254     |                                |
|                      | (Apply) (Cancel)  |                                |
|                      |                   |                                |
|                      |                   |                                |
|                      |                   |                                |
|                      |                   |                                |

Рисунок 31

Измените IP-адрес на 10.10.0.1 (или другой) в таблице Установки, затем нажмите Apply

### 2.3. Смена рабочего режима на Клиент

Выберите настройку Приложения, войдите в интерфейс настройки Приложения, (рисунок 32-33):

![](_page_10_Picture_0.jpeg)

| 10.10.100.254/1     | home.asp 🖒   | Google |
|---------------------|--------------|--------|
|                     |              |        |
|                     |              |        |
|                     |              |        |
|                     |              |        |
| Network Setting     |              |        |
| Mode                | Server       |        |
| Protocol            | TCP          |        |
| Port                | 8899         |        |
| Server Address      | 10.10.10.100 |        |
|                     | 32           |        |
| MAX TCP Num. (1~32) |              |        |

| 10.10.100.254/h     | ome.asp C Google |
|---------------------|------------------|
|                     |                  |
|                     |                  |
|                     |                  |
|                     |                  |
| Network Setting     |                  |
| Mode                | Client           |
| Protocol            | TCP              |
| Port                | 8899             |
| Server Address      | 10.10.100        |
|                     | Con Con          |
| MAX TCP Num. (1~32) | 32               |

17.02

100%

![](_page_10_Picture_3.jpeg)

Рисунок 32

Измените режим на Client (Клиент) в Network Setting (Настройках сети). Настройте Server Address (Адрес сервера): 10.10.100.254

山田政动会

Нажмите **Apply** , WiFi SR-2818BLTR теперь перешёл в режим Клиент.

### 2.4. Перезагрузка SR1009XXWI

Нажмите Device Management (Управление устройством), войдите в Device Management (Управление устройством), (рисунок 34):

|                     | 10.11            |          |
|---------------------|------------------|----------|
| ■■ 甲国移动 🔝           | 16:11            | 7 82% 52 |
|                     | M2M WebServer    |          |
| 10.10.100.254       | /home.asp 🖒      | Google   |
|                     |                  | Ū        |
|                     |                  |          |
|                     |                  |          |
|                     |                  |          |
|                     |                  |          |
| Adminstrator Settir | ngs              |          |
| Account             | EASYCOLOR        |          |
| Password            |                  |          |
|                     | (Apply) (Cancel) |          |
| Restart Module      |                  |          |
| Restart Module      | Restart          |          |
| Load Factory Defau  | ilts             |          |
| Load Default Button | Load Default     |          |

Рисунок 34

Перезагрузите WiFi SR-2818BLTR, нажав **Restart** в конце. Теперь все настройки закончены, и другой WiFi SR-2818BLTR который работает как STA/Клиент будет добавлен к режиму AP/Cepвep WiFi SR-2818BLTR, таким образом, всеми WiFi SR-2818BLTR можно будет управлять одновременно с одного мобильного телефона.

**Примечание:** Когда все конфигурации будут закончены, лучше всего будет включить все WiFi SR-2818BLTR, возможно все сетевые подключения для восстановления (это займёт около 1-2 минут).

![](_page_11_Picture_0.jpeg)

## 2.5. Настройка параметров WIFI для iPhone (iPAD или мобильного телефона ANDROID)

Для этого возьмите за образец применение 1.

|    | ······中国移动 | (     | 14:16       | 1 31 % 🗊 |    |
|----|------------|-------|-------------|----------|----|
| X- | Back       | Se    | etting      | Edit     | -Z |
|    |            | SSID  | easycolor   |          | -J |
| K- | 0          | IP 10 | .10.100.254 | 8899     | -L |
|    | WI-FI      | Name  | abc         |          | -M |
|    |            |       | (           |          | -N |
|    |            |       | Add         |          |    |
|    |            |       |             |          |    |
|    |            |       |             |          |    |
|    |            | 1     |             |          |    |
|    |            |       |             |          |    |
|    |            |       |             |          |    |

### **Рисунок 3**5

В соответствующие поля введите:

- поле J SSID, стандартно: EASYCOLOR
- поле К IP-адрес, стандартно: 10.10.100.254
- поле L номер порта, стандартно: 8899
- поле М какое-либо имя настройки, можно ничего не нажимать

После ввода вышеуказанных параметров, передвиньте ползунок N вправо в положение ON и нажмите кнопку **Done** (Выполнить). Нажмите кнопку **Back** для сохранения настроек и выхода в главный операционный интерфейс. Теперь можно управлять многими функциями SR1009XXWI при помощи iPhone (iPAD или мобильного телефона ANDROID).

# Применение 3: Добавление одного роутера WiFi SR-2818BLTR к существующей системе WIFI, управление данным роутером WiFi SR-2818BLTR через IPHONE (IPAD или мобильный телефон ANDROID).

Данное применение также является одним из простых, можно добавлять WiFi SR-2818BLTR к существующей сети и управлять WiFi SR-2818BLTR через IPHONE (IPAD или мобильный телефон ANDROID). В настоящее время множество семей имеют сеть WIFI дома для соединения с Интернет. Если Вы хотите чтобы Ваш IPHONE (IPAD или мобильный телефон ANDROID) управлял WiFi SR-2818BLTR, когда он подключен к Интернет, Вам необходимо настроить WiFi SR-2818BLTR для данного применения.

#### 3.1. Переключение WiFi SR-2818BLTR в режим STA.

Следуя шагам, описанным выше, войдите в интерфейс настроек Веб Сервера, выберите Переключение режимов. Войдите в интерфейс Переключение режимов АР и STA. Затем нажмите

**STA Mode:** и нажмите кнопку **Aplly** . После этой операции WiFi SR-2818BLTR перейдёт в режим STA.

![](_page_12_Picture_0.jpeg)

| Mode Selection     Az Introface Setting     GTA Introface Setting     GTA Introface Setting     Transformation     Device Management | ●AP Mode:<br>Access Point<br>●STA Mode:<br>Station Mode | (App) (Cover) |
|----------------------------------------------------------------------------------------------------|---------------------------------------------------------|---------------|

## 3.2. Поиск системы WIFI, WiFi SR-2818BLTR которой доступен для подключения, и подключение.

Войдите в интерфейс Веб сервера, выберите и войдите в интерфейс Настроек интерфейса STA, как показано на рисунке 37.

![](_page_12_Picture_5.jpeg)

Рисунок 37

Нажмите кнопку **Search** (Поиск), WiFi SR-2818BLTR будет искать все близлежащие WIFI и выведет их список

Затем выберите систему WIFI, которая доступна для подключения и нажмите **Apply**. Сейчас "настройка интерфейса STA", будет показывать SSID системы WIFI. Если данная система WIFI требует пароль, введите пароль.

После введения пароля, нажмите кнопку **Apply**.

### 3.3. Ввод стационарного IP-адреса для WiFi SR-2818BLTR

Это также является Настройкой интерфейса STA, выберите STATIC (fixed IP) в Типе WANсоединения как на следующем рисунке:

**Рисунок 3**8

**IP-адрес:** Введите IP-адрес в ряд существующего адреса сети WIFI, существующий ряд адреса сети WIFI это 192.168.1.XXX, таким образом, мы можем ввести: 192.168.1.200 или другой адрес в этот ряд. Во избежание конфликта IP-адресов, мы предлагаем вводить IP-адрес, который подразумевает последние три цифры свыше 200.

![](_page_13_Picture_0.jpeg)

# **Внимание:** Данный IP-адрес необходимо запомнить, он будет использован в настройке IPHONE (IPAD или мобильного телефона ANDROID). Чтобы не забыть, лучше всего записать его на соответсвующем WiFi SR-2818BLTR.

### Маска подсети: Всегда вводите 255.255.255.0

Стандартный шлюз: Введите адрес шлюза существующей сети WIFI. Например, если адрес сети 192.168.1.XXX, нормальным адресом шлюза является: 192.168.1.1. Оно может быть проверен регистрацией в AP на Be6 сервере. И может быть также проверен при помощи мобильного телефона, который уже зарегистрирован в этой системе WIFI.

После введения вышеуказанных параметров, нажмите кнопку **Apply** снова.

### 3.4. Перезагрузка WiFi SR-2818BLTR

Выберите и войдите в интерфейс Управления устройством как на следующем рисунке:

![](_page_13_Picture_7.jpeg)

#### Рисунок 39

Перезагрузите WiFi SR-2818BLTR, для этого нажмите кнопку **Restart** *Restart*, до настоящего времени все настройки WiFi SR-2818BLTR закончены.

#### **Внимание:** После всех настроек лучше всего выключить и включить питание WiFi SR-2818BLTR чтобы удостовериться в том, что все WiFi SR-2818BLTR могут подключаться к сети WIFI.

### 3.5. Настройка параметров IPHONE (IPAD или мобильного телефона Android)

Зарегистрируйте IPHONE (IPAD или мобильный телефон Android), на котором установлено программное обеспечение EASYCOLOR в той же сети, что и WiFi SR-2818BLTR. Затем откройте программное обеспечение EASYCOLOR и войдите в интерфейс Настройки WIFI как на следующем рисунке:

#### Затем введите параметры в соответствующие поля как указано далее:

К - IP-адрес STATIC (Fixed IP) WiFi SR-2818BLTR, используемого в качестве сервера. Например, если IP-адрес сервера WiFi SR-2818BLTR это 192.168.1.200, тогда введите сюда 192.168.1.200

![](_page_13_Picture_15.jpeg)

**Рисунок** 40

∟ - номер порта, стандартно: 8899

М - название устройства, которое Вам нравится, или ничего.

![](_page_14_Picture_0.jpeg)

После настройки всех параметров передвиньте ползунок N вправо в положение ON и нажмите кнопку **Done** (Выполнить). IPHONE (IPAD или мобильный телефон ANDROID) вернётся в главный операционный интерфейс. Теперь Вы можете управлять многофункциональным WiFi SR-2818BLTR при помощи IPHONE (IPAD или мобильного телефона ANDROID).

# Применение 4: Добавление более одного WiFi SR-2818BLTR к существующей системе WIFI, управление многофункциональным WiFi SR-2818BLTR через IPHONE (IPAD или мобильный телефон ANDROID)

Данное применение также является одним из простых. Например, семья установила многофункциональный WiFi SR-2818BLTR и хочет управлять им при помощи IPHONE (IPAD или мобильного телефона ANDROID) через собственный WIFI, которое может быть реализовано через данную настройку.

### 4.1. Настройка WiFi SR-2818BLTR в режим STA.

Следуя шагам, описанным выше, войдите в интерфейс настроек Веб-Сервера, выберите Выбор режимов. Войдите в интерфейс Выбор режимов АР и STA как показано на рисунке. Затем нажмите **STA Mode:** и нажмите кнопку **Aplly** . После этой операции режим WiFi SR-2818BLTR изменится на STA.

|                      | 0.00         |            |
|----------------------|--------------|------------|
| Made Selection       | Access Point |            |
| AP_Interface Setting | OSTA Mode:   |            |
| STAInterface Setting | Saton Mode   |            |
| Application Setting  |              | (NW) Conor |
| Device Management    |              |            |
|                      |              |            |
|                      |              |            |
|                      |              |            |
|                      |              |            |
|                      |              |            |
|                      |              |            |
|                      |              |            |

**Рисунок** 41

Настройте другой WiFi SR-2818BLTR следуя вышеуказанному пути.

## 4.2. Поиск системы WIFI, WiFi SR-2818BLTR которой доступен для подключения, и подключение.

Войдите в интерфейс Веб сервера, выберите и войдите в интерфейс Настроек интерфейса STA, как показано на рисунке.

![](_page_14_Picture_11.jpeg)

**Рисунок** 42

Нажмите кнопку **Search** (Поиск), WiFi SR-2818BLTR будет искать все близлежащие WIFI и выведет список как на следующем рисунке:

![](_page_15_Picture_0.jpeg)

|     | 中国移动                                                                 | 边 🗢                                                                                       | 1                        | 0:10                    |                                          | 1                                                      | 100% 🗷                                                                |
|-----|----------------------------------------------------------------------|-------------------------------------------------------------------------------------------|--------------------------|-------------------------|------------------------------------------|--------------------------------------------------------|-----------------------------------------------------------------------|
|     |                                                                      | Wirel                                                                                     | ess                      | Site                    | Surve                                    | у                                                      |                                                                       |
| F   | 10.10.10                                                             | 0.254/m                                                                                   | 2m,                      | /site                   | C                                        | Googl                                                  | е                                                                     |
|     |                                                                      | _                                                                                         |                          |                         | _                                        |                                                        | _                                                                     |
| Sit | e Survey                                                             |                                                                                           |                          |                         |                                          |                                                        |                                                                       |
|     |                                                                      |                                                                                           |                          |                         |                                          |                                                        |                                                                       |
|     | SSID                                                                 | BSSID                                                                                     | RSSI                     | Channel                 | Encryption                               | Authentication                                         | Network<br>Type                                                       |
| 0   | SSID<br>TP-<br>LINK_STONE                                            | BSSID<br>ec:17:2f:4c:ab:d6                                                                | RSSI<br>15%              | Channel<br>6            | Encryption<br>AES                        | Authentication<br>WPA2PSK                              | Network<br>Type<br>Infrastructure                                     |
| 0   | SSID<br>TP-<br>LINK_STONE<br>dlink                                   | BSSID<br>ec:17:2f:4c:ab:d6<br>1c:bd:b9:ae:a0:de                                           | RSSI<br>15%<br>0%        | Channel<br>6<br>6       | Encryption<br>AES<br>NONE                | Authentication<br>WPA2PSK<br>OPEN                      | Network<br>Type<br>Infrastructure                                     |
| 0   | SSID<br>TP-<br>LINK_STONE<br>dlink<br>ChinaNet-stone                 | BSSID<br>ec:17:2f:4c:ab:d6<br>1c:bd:b9:ae:a0:de<br>48:28:2f:2d:91:aa                      | RSSI<br>15%<br>0%        | Channel<br>6<br>9       | Encryption<br>AES<br>NONE<br>AES         | Authentication<br>WPA2PSK<br>OPEN<br>WPAPSK            | Network<br>Type<br>Infrastructure<br>Infrastructure                   |
| 0   | SSID<br>TP-<br>LINK_STONE<br>dlink<br>ChinaNet-stone<br>sz-sunricher | BSSID<br>ec:17:2f:4c:ab:d6<br>1c:bd:b9:ae:a0:de<br>48:28:2f:2d:91:aa<br>00:11:f7:07:0e:74 | RSSI<br>15%<br>0%<br>10% | Channel<br>6<br>9<br>10 | Encryption<br>AES<br>NONE<br>AES<br>TKIP | Authentication<br>WPA2PSK<br>OPEN<br>WPAPSK<br>WPA2PSK | Network<br>Type<br>Infrastructure<br>Infrastructure<br>Infrastructure |

Apply Refresh

![](_page_15_Picture_3.jpeg)

Рисунок 43

Затем выберите систему WIFI, которая доступна для подключения, и нажмите **Apply** Сейчас Настройка интерфейса STA будет показывать SSID системы WIFI. Если данная система <u>WIFI требует пар</u>оль, введите пароль как показано на следующем рисунке.

![](_page_15_Picture_6.jpeg)

Рисунок 44

После введения пароля нажмите кнопку Apply

Настройте другой WiFi SR-2818BLTR следуя вышеописанному пути.

### 4.3. Введение стационарного IP-адреса для WiFi SR-2818BLTR

Это также является Настройкой интерфейса STA, выберите STATIC (fixed IP) в Типе WANсоединения как на следующем рисунке:

| WAN Connection Type: | STATIC (fixed IP) |
|----------------------|-------------------|
| Static Mode          |                   |
| IP Address           |                   |
| Subnet Mask          |                   |
| Default Gateway      |                   |
|                      | Apply Cancel      |
| Рисунок 4            | 5                 |

**IP-адрес:** Введите IP-адрес в ряд существующего адреса сети WIFI, существующий ряд адреса сети WIFI это 192.168.1.XXX, таким образом, мы можем ввести: 192.168.1.200 или другой адрес в этот ряд. Во избежание конфликта IP-адресов, мы предлагаем большой номер IP-адреса, который подразумевает последние три цифры свыше 200.

**Внимание:** Каждый IP-адрес WiFi SR-2818BLTR должен быть разным, например, один 192.168.1.200, следующий может быть 192.168.1.201, следующий может быть 192.168.1.202, они могут быть настроены данным методом. И все IP-адреса

![](_page_16_Picture_0.jpeg)

WiFi SR-2818BLTR следует запомнить, они будут использоваться в настройке IPHONE (IPAD или мобильного телефона ANDROID). Чтобы не забыть, лучше всего записать их на соответствующем WiFi SR-2818BLTR.

**Стандартный шлюз:** Введите адрес шлюза существующей сети WIFI. Например, если адрес сети 192.168.1.XXX, нормальным адресом шлюза является: 192.168.1.1. Это может быть проверено регистрационной записью в АР на Веб сервере. И может быть также проверено при помощи мобильного телефона, который уже зарегистрирован в этой системе WIFI.

После введения вышеуказанных параметров, нажмите кнопку **Apply** снова.

Настройте другой WiFi SR-2818BLTR следуя вышеуказанному пути.

### 4.4. Работа одного WiFi SR-2818BLTR в режиме Сервера, настройка другого WiFi SR-2818BLTR в режим Клиента.

Так как стандартным режимом работы WiFi SR-2818BLTR является Сервер, Вам не следует совершать данный шаг для режима Сервер. Нам просто следует перевести другой WiFi SR-2818BLTR в режим Клиент.

Войдите в интерфейс Веб сервера, выберите и войдите в интерфейс Настроек приложения как показано на следующем рисунке:

![](_page_16_Picture_8.jpeg)

### **Рисунок** 46

В части Настройки сети выберите режим Клиент. Далее настройте адрес сервера: это IP-адрес WiFi SR-2818BLTR в качестве Сервера, который также STATIC(Fixed IP) в шаге 3. Если он 192.168.1.200, тогда введите сюда: 192.168.1.200. Этот шаг очень важен и не терпит какихлибо ошибок. Таким образом, будет лучше записать полный IP-адрес на WiFi SR-2818BLTR в шаге 3.

После ввода вышеуказанных параметров снова нажмите кнопку **Apply** Настройте другой WiFi SR-2818BLTR следуя вышеуказанному пути.

### 4.5. Модификация IP-адреса LAN-порта WiFi SR-2818BLTR, который находится в режиме Клиент.

В данном приложении IP-адрес LAN-порта сервера не может находиться в той же части адреса клиента. Стандартный IP-адрес LAN-порта WiFi SR-2818BLTR: 10.10.100.254, затем необходимо изменить IP-адрес LAN-порта WiFi SR-2818BLTR в режиме Клиента на IP-адрес не в этой части адреса, например, мы можем изменить адрес на 10.10.101.254 или любой другой адрес.

В интерфейсе настроек Веб сервера выберите настройку интерфейса АР как показано на рисунке.

![](_page_17_Picture_0.jpeg)

| A Sector Sector                                                                                                    | Alton 100.254/home.as; Caogle  Welles Mithew  Welles Manuel  Control Control Control  Welles Manuel  Control  Control  C                                                                                                    | 0.10.100.254/home.as              | Google            |
|----------------------------------------------------------------------------------------------------|----------------------------------------------------------------------------------------------------|-----------------------------------|-------------------|
| Writes Nitwork  Versites Nitwork  Versites Nitwo                                                                                                    | Xeriass Mittaek  Xeriass Mittaek  Xeriass Mittaek  Xeriass  Xeriass  Xeria                                                                                                    | _                                 |                   |
| Workers Network  Anner Anner Million  A G C S 20 09 20  C Marce Constraints  A G C S 20 09 20  C Marce Constraints  A G C S 20  C Marce Constraints  A G C S 20  C Ma                                                                                                    | Worken Notwork  Text Core 2019 25 20  Text Core 2019 25 20  Text Core 2019 25 20  Text Core 2019 25 20  Text Core 2019 25  Text Core 2019 25  Text Core 2019  Text Co                                                                                                    |                                   |                   |
| Wretes Network Tonuch Vanettille Tonuch Vanettille Tonuch Vanettil                                                                                                    | Writes Notes N<br>hand Namelatin<br>Ander Namelatin<br>Ander Na                                                                                                  |                                   |                   |
| Works Network Visual Sussiantiantiantiantiantiantiantiantiantiant                                                                                                    | Works Notice<br>Name Section 1 Concession for the section<br>Name Section 1 Concession for the section<br>Name Section 1 Concession for the section 1 Concession<br>Name Section 1 Concession for the section 1 Concession<br>Name Section 1 Concession for the section 1 Concession<br>Name Section 1 Concession for the section 1 Concession 1 Concession<br>Name Section 1 Concession for the section 1 Concession 1 Concession 1 C                                                                                                    |                                   |                   |
| Kuturk Skansk Status         (units can be also be also be als                                                                                                    | Correction         Model         Indedee         Indedee           None         AC C2 200 220 0         Indedee         Indedeee         Indedee         Indedee         <                                                                                                    | Wireless Network                  |                   |
| NOUE ALC CF 200 2520<br>(MAN) (MAN)<br>FEASTOCLOAN<br>TEASTOCLOAN<br>TANNA MAN (MAN)<br>ALL SFROM<br>Salary Tanhan<br>Salary Tanhan<br>Man Istor Tanhan<br>(MAN) MAN (MAN)<br>Salary Tanhan<br>Man Istor Tanhan<br>(MAN) (MAN)<br>MAN) (MAN)<br>MAN)<br>MAN (MAN)<br>MAN)<br>MAN) | Nove CA CC 2002/200<br>(N) (NN)<br>CASY COLOR<br>CASY COLOR | Network Name(SSID)                | Hidden 🗍 Isolated |
| Conception     Conception     C                                                                                                    | Am (mm)                                                                                                    | AC:CF:2                           | 3:00:29:20        |
|                                                                                                    | TEASYCOURT<br>Small Shale<br>An Const<br>ANS Shale<br>The Ann Constant<br>Shale Shale<br>Shale Shale Shale<br>Shale Shale Shale Shale<br>Shale Shale Shale Shale Shale Shale<br>Shale Shale S                                                                                                    | (NHV) (C                          | tancel            |
| Youndhy Made         Zean           May         Canal           KAK Schap         Statu Schap           Markan Marka         Statu Statu           Schap Markan Markan         Statu Schap           Schap Markan Markan         Statu Schap           Schap Markan Markan         Statu Schap           Schap Markan Markan         Statu Schap                                                                                                    | Anany Mark Tenne Tenne T                                                                                                    | "EASYCOLOR"                       |                   |
| App         Cont           UP Mathew         10 1 10.04           UP Mathew         10 1 10.04           Dirac Real         20 10.00           Dirac Real         20 10.00           Dirac Real         20 10.00           Dirac Real         20 10.00           Dirac Real         20 10.00           Dirac Real         20 10.00                                                                                                    | LAN CONSTITUTION<br>If Advances U.S. U.S. U.S. U.S. U.S. U.S. U.S. U.S                                                                                                    | Security Mode Double              |                   |
| LAN Setup<br>17 Address 13 18 100 394<br>Seturn Yituk 196 386 396 30<br>Diffeel Physic Laws 1<br>Diffeel Diffee Garway 19 18 10 0254                                                                                                    | LAN Schup P Adrow U 11 11 10 10 Advance U 11 10 10 10 Dearwork U 11 10 10 Dearwork U 11 10 Dearwork U 11 10 Dearwork U 11 10 Dearwork (11 10 10 Dearwork (11 10 10 De                                                                                                    | (                                 | Carcel            |
| IP Address 191100284<br>Sobset Mask 286.286.00<br>DBCP Type 19000000000000000000000000000000000000                                                                                                    | 19 Adams U 0.00.00 A<br>Indoor Heak U 0.00.00 A<br>Defail Flief Galaxyy U 0.00 A<br>Defail Flief Galaxyy U 0.00 A<br>Aggy Gasa                                                                                                    | LAN Setup                         |                   |
| Subact Mask 285 285.85.0<br>DHCP Type Enter Default DHCP Gateway 19.11100.254                                                                                                    | Soluri Hale (H4 506.556)<br>DBCT Yee (How )<br>Defails DBCP Galaxies (H4 506.576)<br>(H3 1100.254 )<br>(App) (Center)                                                                                                    | IP.Address 93.10.100.254          |                   |
| DIGCP Type Berver  Default DHCP Gateway  12.12.103.254                                                                                                    | DBCP Type Teatron To 11 10 254                                                                                                    | Submet Mask 255.255.255.0         |                   |
| Default DHCP Gateway 93.18.100.254                                                                                                    | Defaal DBCP Galenay 1318 100.554                                                                                                    | DHCP Type Server                  |                   |
|                                                                                                    | (Appy) (Carcel)                                                                                                    | Defash DHCP Gateway 10.10.100.254 |                   |
| (Apply) (Cancel                                                                                                    |                                                                                                    | (Assty) (Can                      |                   |
|                                                                                                    |                                                                                                    |                                   |                   |

Рисунок 47

Измените IP-адрес установочного порта LAN, измените 10.10.100.254 на другую часть адреса IP-адреса. Например, 10.10.101.254 или другое, но не в части адреса 10.10.100.XXX.

После ввода вышеуказанных параметров снова нажмите кнопку **Apply** Настройте другой WiFi SR-2818BLTR следуя вышеуказанному пути.

### 4.6. Перезагрузка WiFi SR-2818BLTR

Выберите и войдите в интерфейс Управления устройством как на следующем рисунке:

| ■中国移动 🗢                                                           | 16:11                                                                                                    | <b>⊀</b> 82%[ |
|-------------------------------------------------------------------|----------------------------------------------------------------------------------------------------|---------------|
|                                                                   | M2M WebServer                                                                                                    |               |
| 10.10.100.254                                                     | /home.asp 🖒                                                                                                    | Google        |
|                                                                   |                                                                                                    |               |
|                                                                   |                                                                                                    |               |
|                                                                   |                                                                                                    |               |
| Adminstrator Settin                                               | gs                                                                                                    |               |
| Adminstrator Settin                                               | gs<br>exercation                                                                                                    |               |
| Adminstrator Settin                                               | 82<br>EASYCOLON                                                                                                    |               |
| Adminstrator Settin<br>Second                                     | gs exercation exercite exercite exercit |               |
| Adminstrator Settin<br>Reserved<br>Restart Module                 | gs<br>[240700.08<br>[1009]<br>(4095) (5009)                                                                                                    |               |
| Administrator Settin<br>Incourt<br>Paereord<br>Restart Module     | gs<br>[Marcolon<br>(Ant) (Sect)<br>(Near)                                                                                                    |               |
| Administrator Settin<br>Innovat<br>Restart Module<br>Intel Stable | gs<br>                                                                                                    |               |

### **Рисунок** 48

Перезагрузите WiFi SR-2818BLTR нажав кнопку **Restart**, до настоящего времени все настройки WiFi SR-2818BLTR закончены.

**Внимание:** После всех настроек, лучше всего выключить и включить питание на всех WiFi SR-2818BLTR чтобы удостовериться в том, что все WiFi SR-2818BLTR могут подключаться к сети WIFI.

### 4.7. Настройка параметров для IPHONE (IPAD или мобильного телефона Android)

Зарегистрируйте IPHONE (IPAD или мобильный телефон Android), на котором установлено программное обеспечение EASYCOLOR в той же сети, что и WIFI WiFi SR-2818BLTR. Затем откройте приложение EASYCOLOR и войдите в интерфейс Настройки WIFI как на следующем рисунке:

![](_page_17_Picture_13.jpeg)

**Рисунок** 49

![](_page_18_Picture_0.jpeg)

Затем введите параметры в соответствующие поля, как указано далее:

К - IP-адрес STATIC(Fixed IP) 1009XXWI в качестве сервера. Например, если IP-адрес Режима сервера SR1009XXWI это 192.168.1.200, тогда введите сюда 192.168.1.200

∟ - номер порта, стандартно: 8899

М - название устройства, которое Вам нравится, или ничего.

После ввода вышеуказанных параметров, передвиньте ползунок N вправо в положение ON и нажмите кнопку **Done** (Выполнить). IPHONE (IPAD или мобильный телефон ANDROID) вернётся в главный операционный интерфейс. Теперь Вы можете управлять многофункциональным контроллером SR1009XXWI при помощи IPHONE (IPAD или мобильного телефона ANDROID).